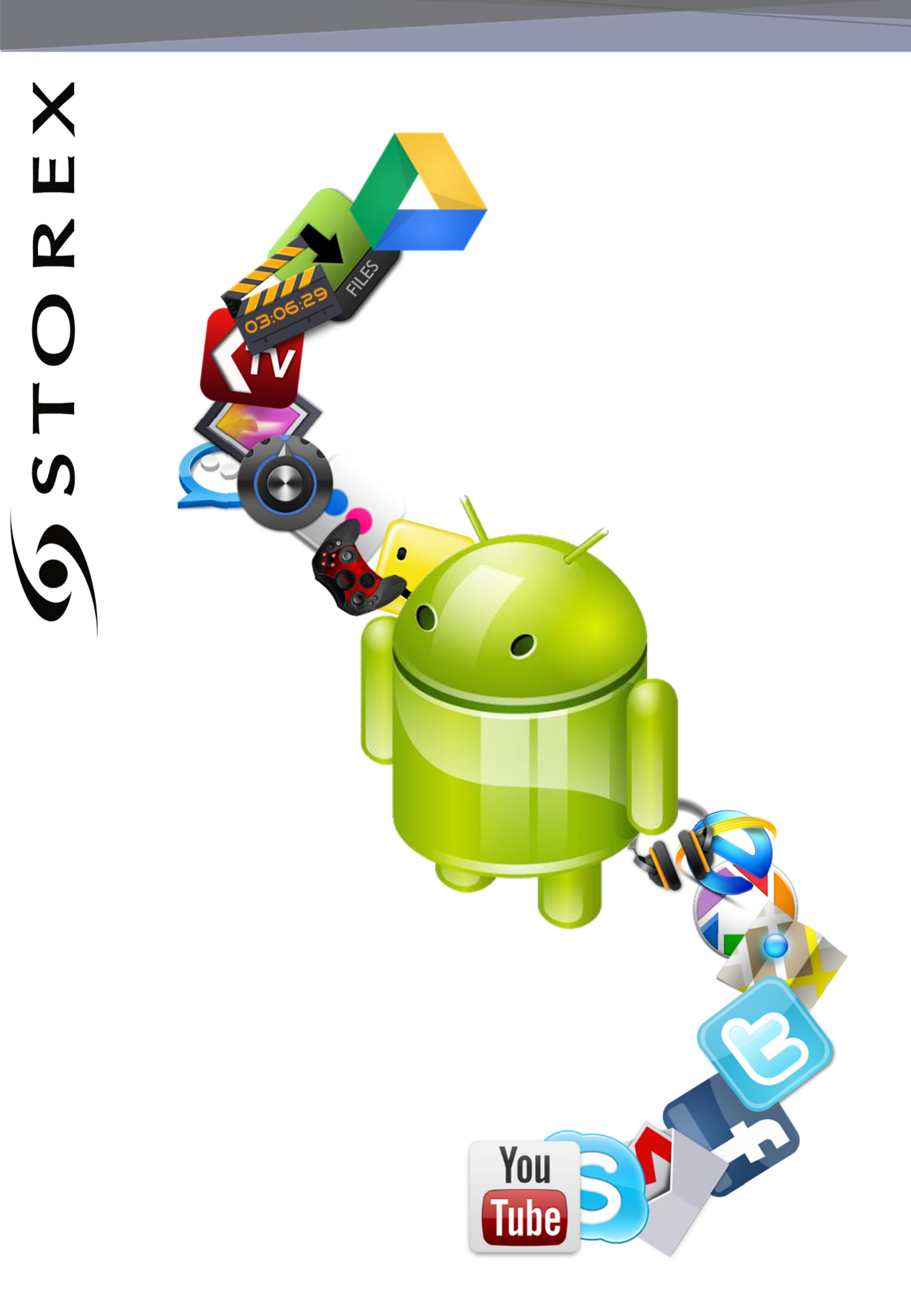

# TABLE OF CONTENTS

| TABLE OF CONTENTS   2            |
|----------------------------------|
| SECURITY INFORMATION             |
| GENERAL4                         |
| SAFETY4                          |
| PRODUCT'S POWER SUPPLY           |
| PLACING OF THE PRODUCT4          |
| CLEANING                         |
| TROUBLESHOOTING                  |
| IMPORTANT NOTE                   |
| SAFETY-ENVIRONMENT               |
| INTRODUCTION6                    |
| OPERATION6                       |
| MAIN FEATURES                    |
| Connect unit to your tv7         |
| How to use unit                  |
| • TURN ON/OFF UNIT8              |
| • ENABLE/DISABLE LCD8            |
| • OPERATION OF THE TOUCH SCREEN8 |
| Номе Раде9                       |
| UNDERSTAND THE ICONS9            |
| WATCH A VIDEO10                  |
| LISTEN TO MUSIC11                |
| VIEWING THE PICTURES             |
| FILE MANAGER                     |
| SURFING ON INTERNET:14           |
| INSTALL AN APPLICATION15         |
| SETTINGS16                       |
| GUARANTEE CONDITIONS17           |
| STOREX WEBSITE                   |
|                                  |

### SECURITY INFORMATION

This device was designed and built in order to guarantee your safety. The safety mechanisms implemented in the product will protect you if you observe the following installation, operation and troubleshooting procedures:

- Please carefully read and follow the following instructions before handling and installing your device,
- Keep these instructions for further reference.

### GENERAL

- Don't shake, or it may lead to damage to the product.
- Only use components and accessories (power supply...) recommended by the manufacturer,
- The illustrations of the product may vary from actual product.

#### SAFETY

- To prevent fire or electric shock, do not put the appliance near objects filled with liquids;
- If a heavy object or liquid is dropped on the device, unplug it immediately and send it to check by qualified personnel before re-use ;
- When in operation, the housing surface generates heat; do place the product on a flat and rigid surface and avoid covering it or placing any object on it.

### **PRODUCT'S POWER SUPPLY**

- In case you don't use the product for a long time or during a lightning storm, unplug the unit from the outlet by grabbing the plug itself, without pulling the cable.
- The included power adapter is specific to the product. Using a different adapter may cause damage or accidents.

### **PLACING OF THE PRODUCT**

- Install the appliance away from any equipment with strong attraction such as microwave ovens, big speakers ...
- Place your product in a well-ventilated area and on a hard and flat surface to disperse heat from the device.

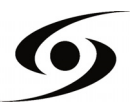

### CLEANING

- Never open the product to clean, otherwise the warranty will be canceled ;
- Unplug the product from the wall outlet before cleaning the product ;

- Clean the outside of the product using a soft, dry cloth. Never use an abrasive pad, scouring powder or solvent such as alcohol or gasoline.

### TROUBLESHOOTING

- Refer all troubleshooting to qualified personnel. Troubleshooting is required when the appliance has been damaged in any way: plug or cord is damaged, liquid spilled into the product, introduction of small objects in the product, exposure to rain or moisture, malfunction, drop of the product...

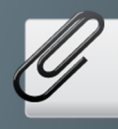

### **IMPORTANT NOTE**

At full volume, for an extended period of time can damage your hearing.
 It is illegal to download music from the Internet without having bought the rights. STOREX is not responsible for the use of the STOREX product with illegal music downloading.

### SAFETY-ENVIRONMENT

Your STOREX product has been laboratory tested; it complies with European guidelines corresponding to the CE labelling in force at the time of its launch.

Your STOREX product's components are traceable; this demonstrates the product's compliance to environmental guidelines (RoHS) in force at the time of its launch.

Once the product has reached the end of its lifespan, don't throw it in a dustbin. Return it to the retailer or bring it to a rubbish heap, to ensure the product is properly disposed of via a waste electrical and electronic equipment (WEEE) channel.

Your STOREX product has been prepared, tested and packaged in a French company, ISO9001: 2008 certified by an annual audit performed by a qualified person from Bureau Veritas Certification.

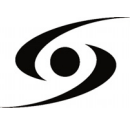

### INTRODUCTION

Your unit offers all the innovation of Google Android operating system for browsing and applications. Lightweight, ultra-connected, tactile..., the **unit** is the answer to all your mobility needs!

On a touch screen evolving under Android 4.0, access the Internet using Wi-Fi and customize your applications through Android Market.

Your unit is a transportable audio/video system that can play movies and music in high definition.

Your unit becomes an authentic multimedia gateway once is connected to your TV (according to model).

### **O**PERATION

- Your unit allow you to watch your HD content with ease.
- Watch your movie or pictures, listen your music everywhere with your unit.

- Transform your unit in a multimedia gateway; connect it to your TV with the mini HDMI port.

### MAIN FEATURES

- Audio connection: optical & coaxial.
- High resolution display.
- Integrated Card Reader (SD).
- USB Host x4.

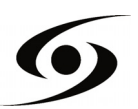

# **CONNECT UNIT TO YOUR TV**

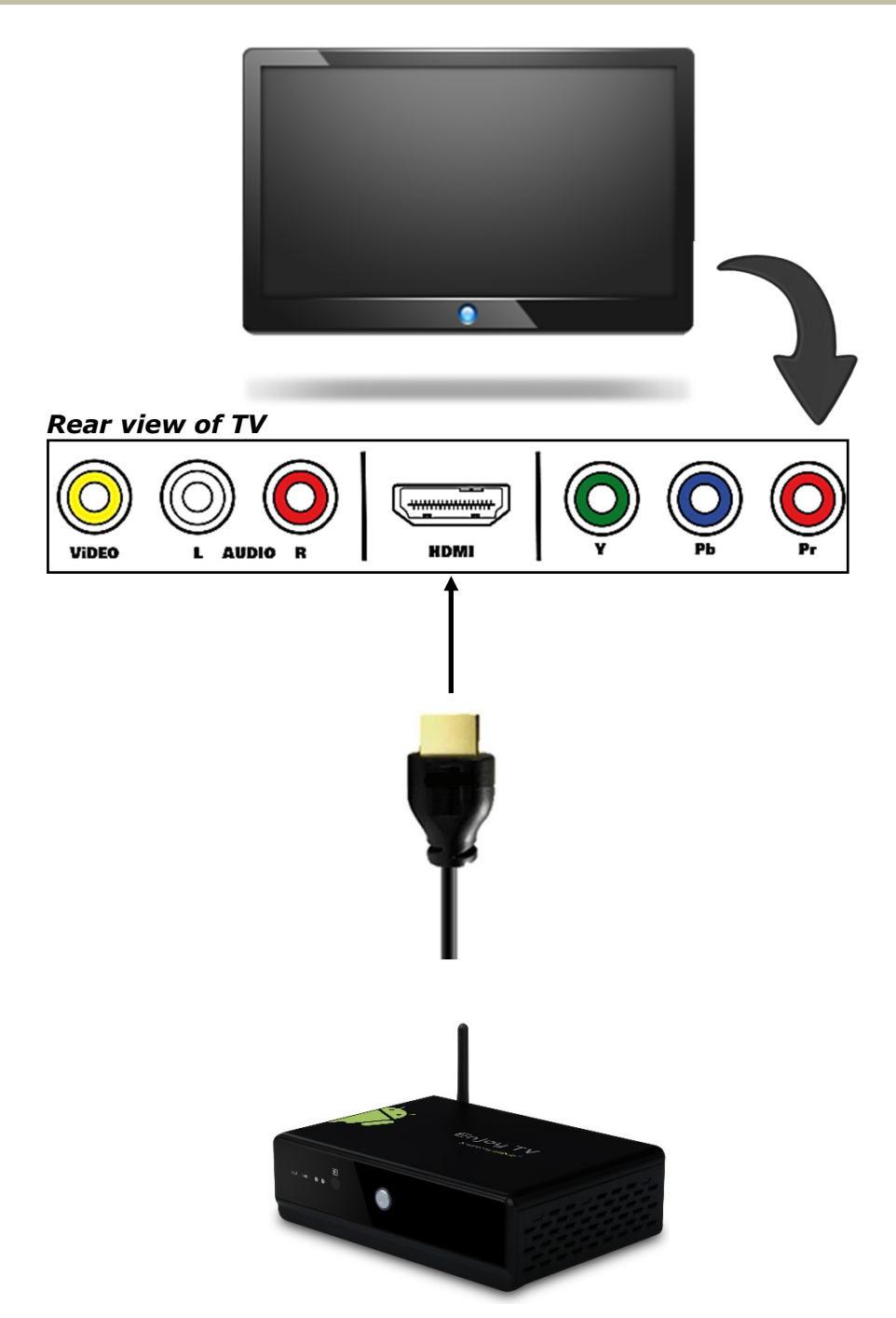

1. Connect the power supply from the wall socket to your unit **DC IN** port.

**2.** Turn on the unit by pressing **ON**.

ноті

**3.** Connect the HDMI cable from the unit to your TV (see illustration above).

**4.** Check if your TV is on the right channel, normally there is diagram to guide you (AV1, AV2, HDMI1, HDMI2...).

**5.** A notification will appear automatically, select the resolution by pressing it.

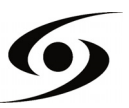

#### 

To turn on / off unit, press the **POWER** button for 3 seconds. To turn off select " turn off the MID".

#### • ENABLE/DISABLE LCD

Once the unit is turned on, short press POWER to turn off the LCD screen, and you will save energy. To turn on the LCD screen, press POWER again.

#### O OPERATION OF THE TOUCH SCREEN

There are three ways to operate the screen of your unit: **1.** Touch any icon on the screen to launch the application.

**2.** Hold: touch any icon on the home screen and hold. For example, touch an icon on the home screen and hold, a trash icon (**m**) will appear on the right screen; drag the selected icon on the trash to remove the icon from the home screen.

**3.** Drag: Drag your finger from left to right or vice versa to scroll the screen.

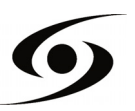

# HOME PAGE

Once the unit is turned on, the following screen will be displayed on your unit.

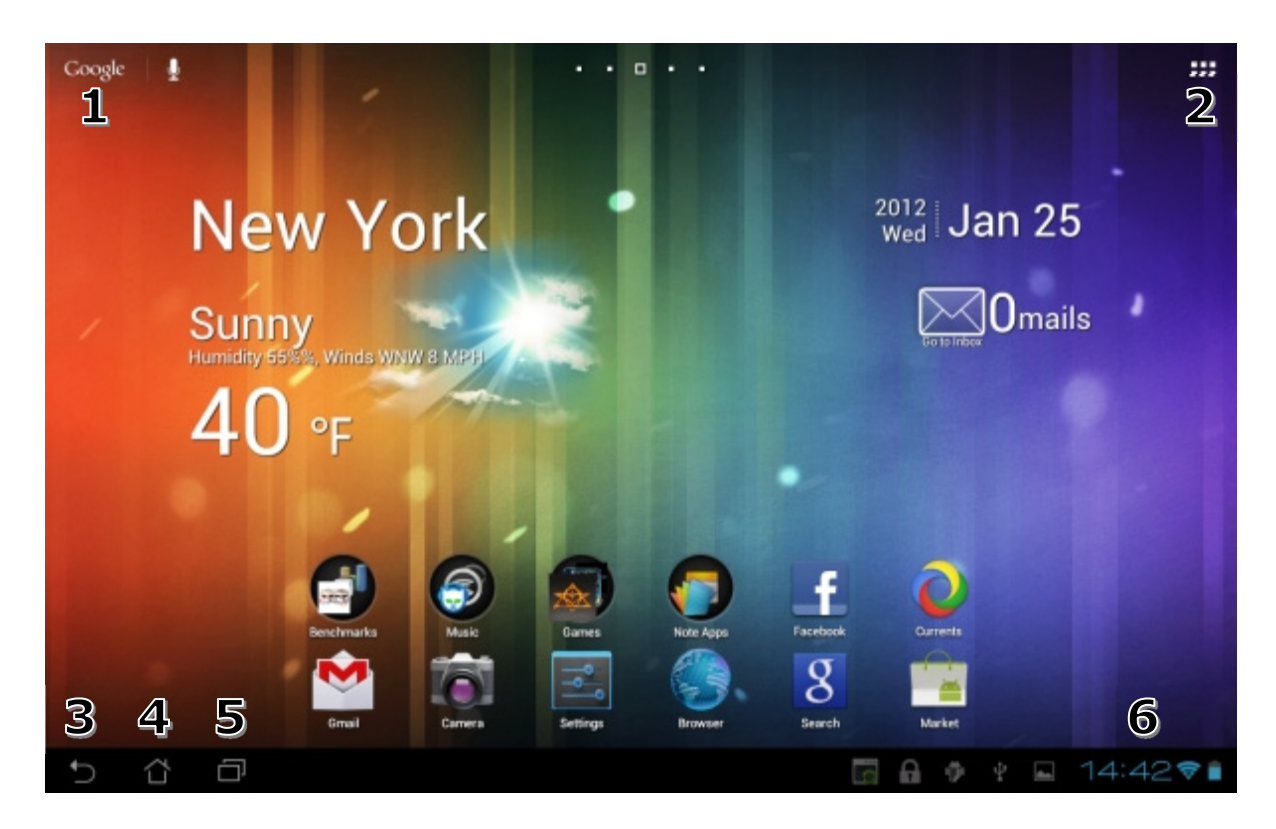

| 1 | Google Search     | 2 | Applications                             |
|---|-------------------|---|------------------------------------------|
| 3 | Back              | 4 | Home                                     |
| 5 | Last applications | 6 | Notifications bar<br>Clock & Wifi status |

\* The displayed screen can change according to the applications and the backgrounds that are installed.

#### UNDERSTAND THE ICONS

: To return to the home page.

Image up to see the system notifications.

**10:49** : To show the current state of the network connection, battery and system time.

 $\bigcirc$  : To return to the previous page.

Press to display all the applications installed in your unit.

# WATCH A VIDEO

On the applications page, press the icon it to access the interface of the video player. Slide your finger across the screen from down to up, to scroll the list of files and press one of the desired files to start playing.

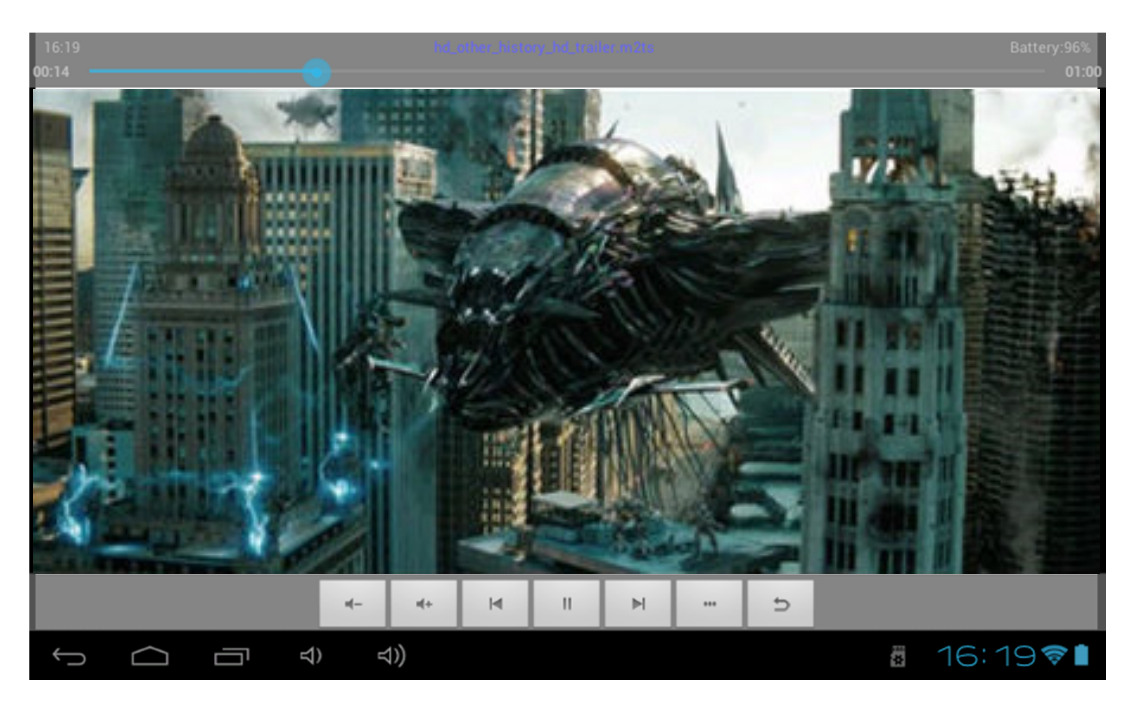

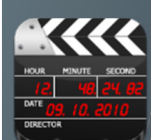

The icons in the toolbar above are the functions of the video playback:

\* : Press to increase or decrease the volume.

of the video.

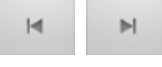

∍

: Press to play the previous / next video.

: Press to pause / resume playback.

- : Press to display the submenu that includes the following options:
- Display mode (normal, full screen, 4:3 and 16:9).
- Resume Play mode (on, off).
- Play mode (repeat all, repeat one).
- Brightness (1, 2, 3, 4).

: Press to display the list of the files.

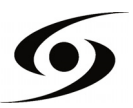

### LISTEN TO MUSIC

On the applications page, press icon  $\bigcirc$  to access the music player interface. Slide your finger across the screen from up to down to scroll the list of files and press one of the files to start playing.

|                      | Q                                        | 0                        | ]                  | ě,     |     |           |            |
|----------------------|------------------------------------------|--------------------------|--------------------|--------|-----|-----------|------------|
| A<br>Le<br>La Magula | rtistes<br>es Misérables: H<br>bundtrack | Albun<br>Highlights fron | ns<br>n the Motior | Titres | 012 | Playlists | A l'écoute |
|                      |                                          |                          |                    |        |     |           |            |
|                      |                                          |                          |                    |        |     |           |            |
|                      |                                          |                          |                    |        |     |           |            |
|                      |                                          |                          |                    |        |     |           |            |
|                      |                                          |                          |                    |        |     |           |            |
|                      |                                          |                          |                    |        |     |           |            |
| $\bigcirc$           |                                          | 1 4)                     | ⊴))                | :      |     |           | 16:17 📚 🛔  |

- $\blacksquare$  : Press to sort the songs by singer.
- 🔄 : Press to display all the audio files on the screen.
- 🔊 : Press to sort the songs by album.
- Press to see the recently added titles.
- Sector Press to return to the previous screen.

Slide your finger across the screen from top to bottom to display the list and press any to access the audio interface to as follows:

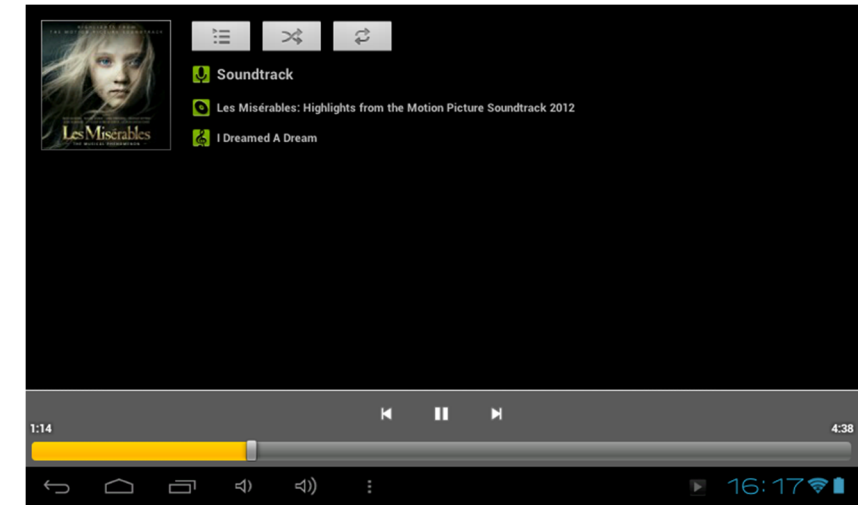

The icons in the toolbar above are functions of the audio playback:

: To visualize the playback time or to move to a specific point of

#### the audio file.

- 🕶 🗪: Press to play the previous or next music.
- $\mathbb{H}/\mathbb{D}$ : Press to pause or resume playback.
- E: Press to display the list of audio files.
- EXAMPLE: Press to enable / disable the shuffle.
- Press to set the repeat mode, repeat all, repeat one or deactivate.

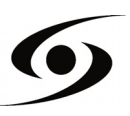

### **VIEWING THE PICTURES**

On the applications page, press icon  $\blacksquare$  to access the picture player interface. The picture player interface is displayed below:

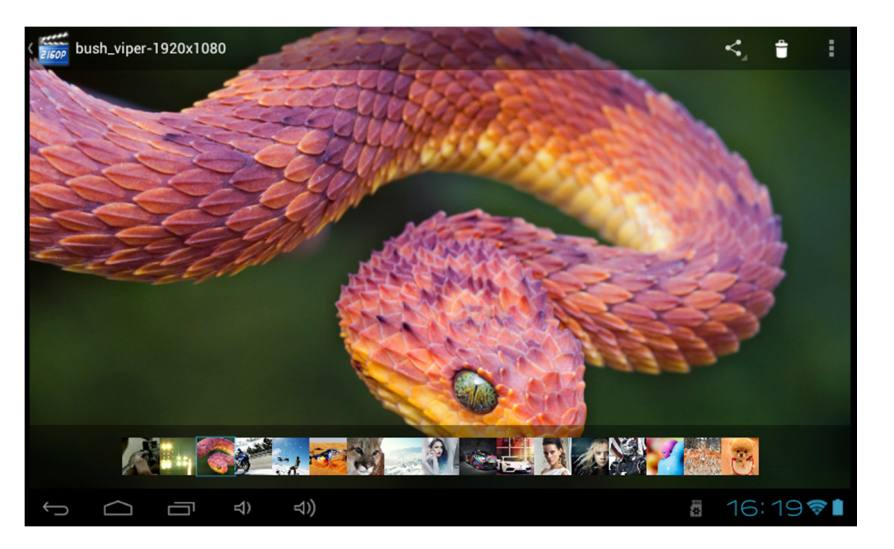

The icons of the toolbar displayed on the interface above have the following functions:

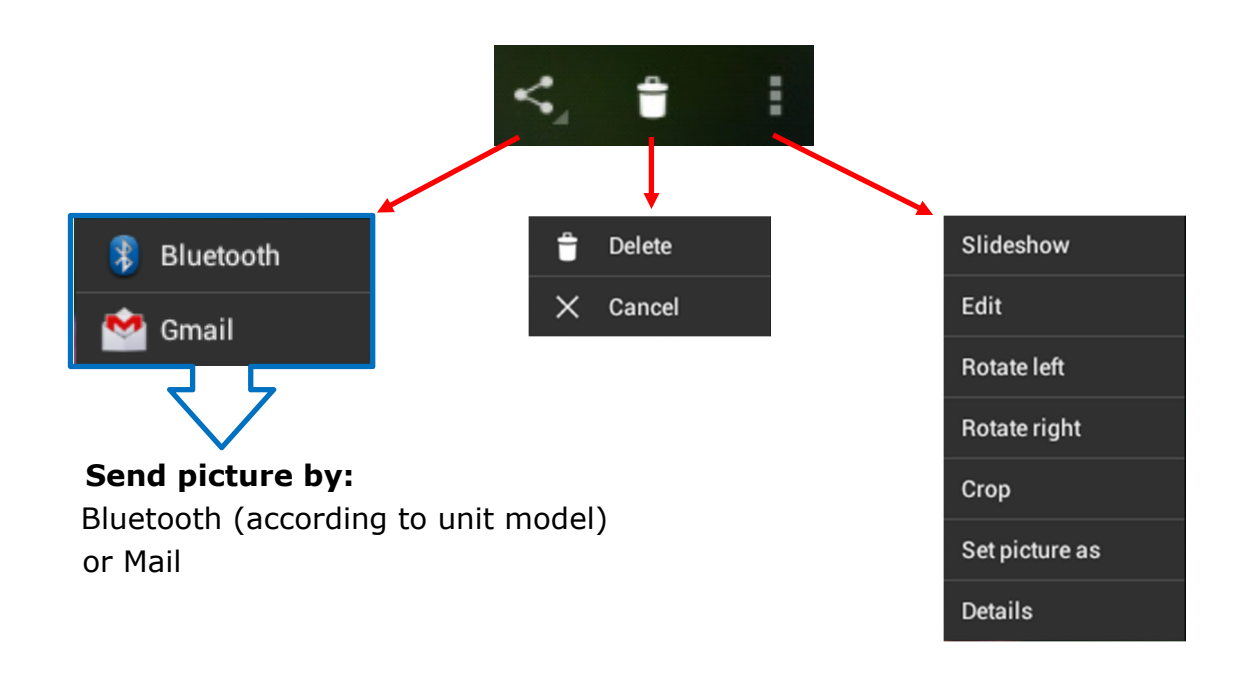

THUMBNAIL BANNER :

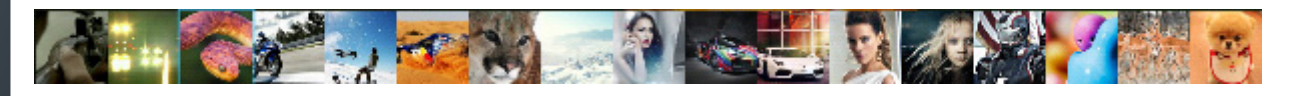

This panel allows you to easily select your photos stored on your unit. Just press the thumbnail to view it in full screen.

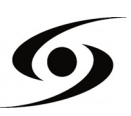

### **FILE MANAGER**

On the applications page, press icon  $\square$  to access the file manager interface. The file manager interface is shown below:

| 1 | 2                | 3 | 4     | 5        | 6   | 7               | 8 |
|---|------------------|---|-------|----------|-----|-----------------|---|
| - | Ō                |   | a†r   |          | 8   | Ŷ               |   |
|   | $( ) \qquad ( )$ |   | ⊴)) : |          | i i | 18:027          |   |
|   | Music            |   |       |          |     | 0 items   -drw  |   |
|   | Notifications    |   |       |          |     | 0 items   -drw  |   |
|   | Pictures         |   |       |          |     | 0 items   -drw  |   |
|   | Podcasts         |   |       |          |     | 0 items I -drw  |   |
|   | Recordings       |   |       |          |     | () items I -drw |   |
|   | Ringtones        |   |       |          |     | 0 items L-drw   |   |
|   | Screenshots      |   |       |          |     | 0 items I -drw  |   |
|   | Video            |   |       |          |     | Qitems I -drw   |   |
|   | airdroid         |   |       |          |     | 6 items I -drw  |   |
|   | /mnt/sdcard      |   |       |          | Ø.  |                 |   |
|   |                  |   | D 🗘   | <b>F</b> | 60  | ľ Pi            |   |

- **1.** To return to the previous page.
- **2.** Allows you to select the SD card.
- **3.** Select the USB storage.
- **4.** To show picture files.
- 5. To show all video files.
- **6.** Provides access to the settings of the application.
- **7.** To display the copy, paste, and move options.

In order to copy, paste, move, delete, or rename a file/folder, press the file/folder in question, the following window will appear with different options:

|               | ■ ÷ ■ ⊗                         | ï              |
|---------------|---------------------------------|----------------|
| /mnt/sdcard   |                                 |                |
| airdroid      | Folder operations               | 6 items   -drw |
| Video         | Delete Folder                   | 0 items   -drw |
| Screenshots   | Rename Folder                   | 8 items   -drw |
| Ringtones     | Copy Folder                     | 0 items   -drw |
| Recordings    | Move(Cut) Folder                | 0 items   -drw |
| Podcasts      | Zip Folder                      | 0 items   -drw |
| Pictures      |                                 | 0 items   -drw |
| Notifications |                                 | 0 items   -drw |
| Music         |                                 | 0 items   -drw |
|               | <li>⊲)) :<br/><sup>↓</sup></li> | 🖗 🖥 5:55 🛜 🕯   |

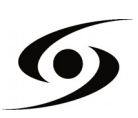

## SURFING ON INTERNET:

On the home page, press icon to open the internet browser.

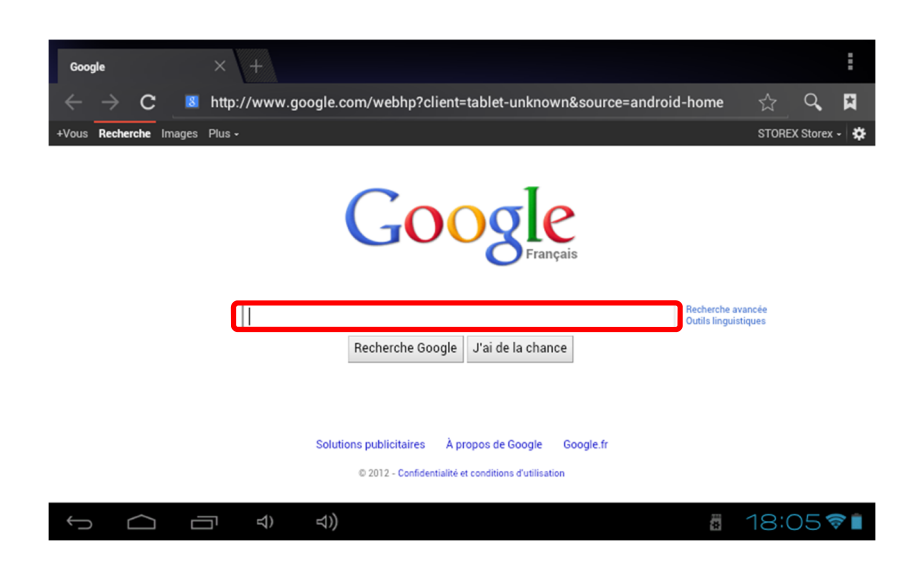

Press the above part to reveal the virtual keyboard. Once the text has been entered, press  $\mathbf{OK}$  to start the research.

| a        | <b>Z</b> <sup>2</sup> | e | r | 4 | 5 | <b>y</b> <sup>6</sup> | <b>u</b> <sup>7</sup> | i | <sup>8</sup> 0 <sup>9</sup> | р |
|----------|-----------------------|---|---|---|---|-----------------------|-----------------------|---|-----------------------------|---|
| q        | S                     | d | f | Į | 3 | h                     | j                     | k |                             | m |
| <b>≜</b> | Ů                     | N | x | С | v | k                     | ) I                   | ۱ | 1                           | × |
| ?123     |                       | 3 | • |   | _ |                       |                       | • | Ok                          | : |

Press to display the menu below.

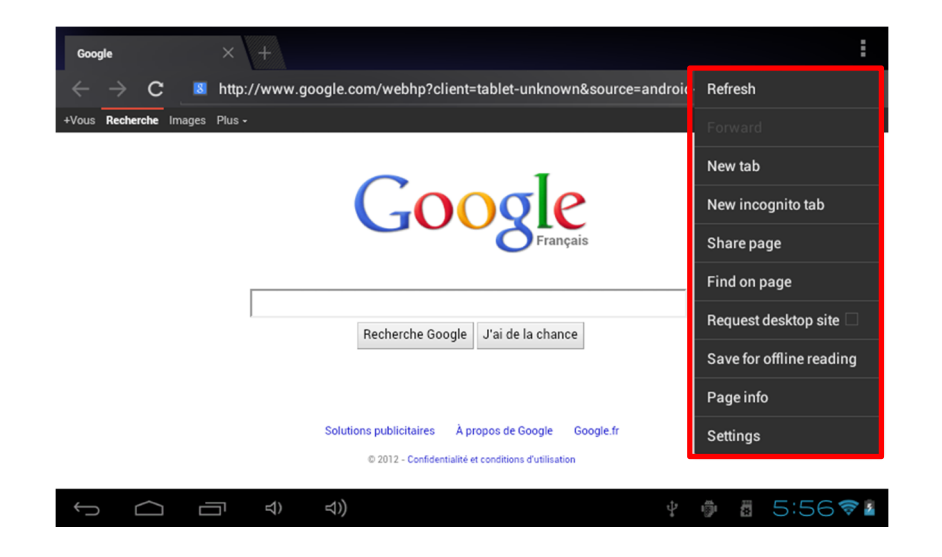

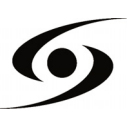

## INSTALL AN APPLICATION

On the applications page, tap on the icon  $\stackrel{\frown}{=}$  to access the file manager interface. The manager files interface is shown below:

| •                                     |     | Ŷ | <b>&amp;</b> | ĭ   | D               |
|---------------------------------------|-----|---|--------------|-----|-----------------|
| /mnt/sdcard                           |     |   |              |     | ·······         |
| vav_tv_release_last.apk               |     |   |              |     | 941,17 Kb   -rw |
| z4root.1.3.0.apk                      |     |   |              |     | 955,48 Kb  -rw  |
| Ubuntu_Installer_for_Android_v1.0.apk |     |   |              |     | 1,22 Mb  -rw    |
| WiFi Mouse HD.apk                     |     |   |              |     | 1,78 Mb   -rw   |
| Storex.apk                            |     |   |              |     | 169,62 Kb   -rw |
| Blackmart v0.99.2.38.apk              |     |   |              |     | 1,13 Mb   -rw   |
| RemotelME20120616 .apk                |     |   |              |     | 492,61 Kb   -rw |
| TVControl.apk                         |     |   |              |     | 3,04 Mb   -rw   |
| WIFIClient4.0.apk                     |     |   |              |     | 8,38 Mb   -rw   |
|                                       | ⊲)) |   |              | 100 | 18:04 🕫 🛯       |

Select your **.apk** (installation file) file by pressing on it. The window below should appear.

|                                                                                               |                | Android I Ibuntu Inst                                                                                                    | aller                                   | t             |                              |
|-----------------------------------------------------------------------------------------------|----------------|----------------------------------------------------------------------------------------------------|-----------------------------------------|---------------|------------------------------|
| /mnt/sdcard<br>Android<br>Alarms<br>Market.apk<br>vav_tv_release_last.apk<br>ztroot.1.3.0.apk | Do yı<br>Allov | withis application to:<br>Storage<br>modify/delete SD card content<br>Your location<br>fine (GPS) location, mock locat<br>Network communication<br>full Internet access<br>Services that cost you m<br>directly call phone numbers | ts<br>tion sources for testing<br>honey |               |                              |
| Ubuntu_Installer_for_Android_                                                                 |                | Show all                                                                                                    |                                         |               | 955.48 KD   -rw              |
| Storex.apk                                                                                    |                | Cancel                                                                                                    | Install                                 |               |                              |
|                                                                                               | <b>圴</b> )     | <b>ム</b> ))                                                                                                    | ψ                                       | <b>.</b><br>• | 1 12 Mb 1<br>5:56 <b>≈</b> ≧ |

Press "**Install**" to install the application on your device. Press "**OK**" to complete the installation or "**Open**" if you want to launch it.

**NOTE:** Some applications may not compatible with the version of the operating system.

If the installation of the application is refused, go to "**Settings**"  $\rightarrow$  "**Security**" and then select "**Unknown Sources**".

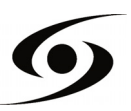

### SETTINGS

On the home page, press  $\blacksquare$  to enter the system settings. You can then adjust the settings below:

To set up the wireless connection press the "Wi-Fi" option to activate.

Select your Wireless network name (**SSID**) by pressing on it.

| Settings            |                                        | SCAN                      | ADD NETWORK | :            |
|---------------------|----------------------------------------|---------------------------|-------------|--------------|
| WIRELESS & NETWORKS | NETGEAR_STOREX_N<br>Connected          |                           | <b>,</b>    |              |
| 🗢 Wi-Fi 🗾 ON        | FreeWifi                               |                           | Ŧ           |              |
| 🕚 Data usage        |                                        |                           |             |              |
| More                | FreeWifi_Secure<br>Secured with 802.1x |                           | () <b>F</b> |              |
| DEVICE              | madhome                                |                           | -           |              |
| Sound               | Secured with WEP                       |                           |             |              |
| Display             | Powerline                              |                           | <b>~</b>    |              |
| 🚍 Storage           | KEN<br>Not in range                    |                           |             |              |
| Battery             |                                        |                           |             |              |
| 🚰 Apps              |                                        |                           |             |              |
| PERSONAL            |                                        |                           |             |              |
|                     | ţ,                                     | - <b>(</b> ) - <b>(</b> ) | 5:57        | <del>?</del> |

Select the security mode of your network, and then enter the security key. Once the data is entered press "**Connect**".

| Settings |                             |                      |       | SCAN   | ADD NETWORK | 1   |
|----------|-----------------------------|----------------------|-------|--------|-------------|-----|
|          |                             |                      |       |        |             |     |
| 🗢 Wi-F   | NETGEAR_STOP                | REX_N                |       |        | ()<br>T     |     |
| More     | Signal strength<br>Security | Excellent<br>WEP     |       |        | <b>\$</b>   |     |
| DEVICE   | Password                    |                      |       |        | <b>•</b>    |     |
| Displ    | Show advanced o             | Show password ptions |       |        | ÷           |     |
| 📰 Stora  | с                           | ancel                | Conne | ct     |             |     |
| Battery  |                             |                      |       |        |             |     |
| PERSONAL |                             |                      |       |        |             |     |
| Ĵ        |                             | <b>↓</b> ))          |       | ∳ ∰ ?? | 5:58        | 3 👔 |

Other options are available in the settings page:

- **Sound:** To set the volume of notifications and applications.
- **Display:** Allows you to adjust the brightness of the screen and the rotation of it.
- **Storage:** To check the status of the internal memory storage, USB or SD card.
- **Applications:** To manage your applications (uninstall, move, or delete data).

- ...

### **GUARANTEE CONDITIONS**

**STOREX**'s available guarantee is valid for 1 year for unit and 3 months long for its accessories (remote control, AV cables, power supply ...).

**STOREX** guarantees your products against any manufacturing or assembling faults. This guarantee only applies to the first purchase of the unit by the end user and is not transferable if the device is resold. This warranty does not cover any incompatibilities found by end user apart from recommendations specified on the packaging, or any other incompatibility generated by other hardware or software on the computer that is connected to the unit.

Proof of purchase must be presented to our services to apply **STOREX** guarantee.

The guarantee doesn't cover failures or defects induced by non-compliance to this manual's instructions, neglect, alteration, improper installation or maintenance, reparation or alteration not authorized by **STOREX**, improper tests, accident or external factor such as (not exhaustive) excessive heat or dampness, power failures or bad installation / uninstalling of unit.

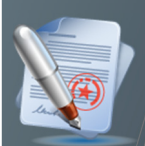

The only contractual obligation endorsed by **STOREX** pertains to the reparation or replacement of a defective product. In no case, **STOREX** cannot be held responsible for any loss of data, or its consequences induced by operational fault or a product failure. In any case, **STOREX** won't be bound to any financial responsibility for any amount exceeding the value of the product purchased by the end user.

This guarantee is well defined and cannot be modified, decreased or increased without written consent from **STOREX**. In addition, **STOREX** cannot be held responsible for any technical advice or service provided in relation to unit.

For any request not covered by this guarantee, please contact **STOREX** support or log on to <u>www.e-storex.com</u> to order accessories.

You are not the grantee of this current warranty. This warranty covers only your unit and is governed by French law.

#### Note:

**STOREX** <sup>TM</sup> reserves the right to modify the user manual without prior notice according to the product's evolutions. You can find the latest version of the manual on our website: <u>http://www.storex.eu</u>

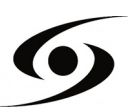

# **STOREX WEBSITE**

Go to http://www.storex.eu.

Select "**Multimedia Hard Drive**" and then select D540. You will be able to download the latest full version of the manual and software updates.

## WARRANTY REGISTRATION

In order to facilitate the management of your issue, should you contact our support team, we invite you to register your unit guarantee on our website at the following address:

#### http://garantie.storex.eu

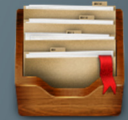

For repairing, contact your dealer to repair your unit under guarantee, or send your request via email to the following address:

support@storex.eu

or by phone at:

- France:
   01 55 85 82 00 (local call charge to Paris)

   Service
   002 110 572 (conserts conserts conserts
- Spain:
   902 110 572 (soporte.es@storex.eu)
- Portugal: 707 20 14 20 (apoio.pt@support.eu)
- **England:** (<u>support.uk@storex.eu</u>)

Monday to Thursday from 9:30 to 19:30. Friday from 9:30 to 18:30.

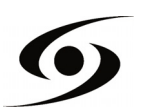

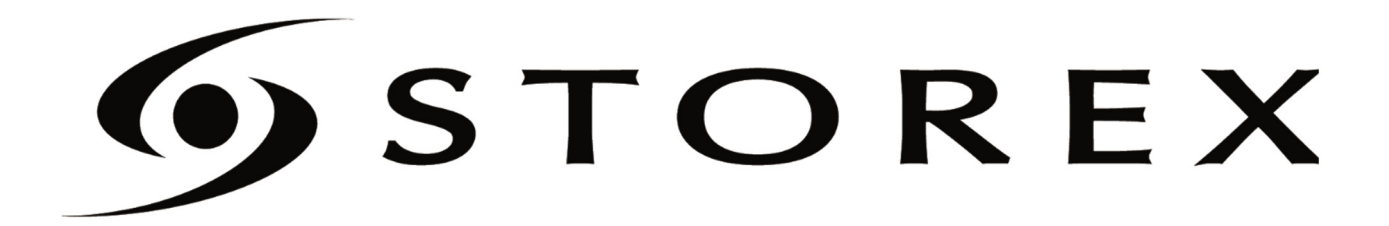